## ダウンロードがうまくいかない場合

統合インストーラ Ver.1.3.0 バージョンアップ手順書の 2 ページ目(手順7.) を行った後 警告が表示され、手順 8.へ進めない場合の回避手順を説明します。

Nicrosoft Edge をお使いの場合は p.1~p.3 をご覧ください。

💽 Google Chrome をお使いの場合は p.4 降をご覧ください。

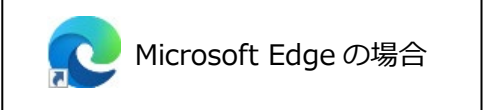

※

画面右上に「一般的にダウンロードされていません」という旨の警告が表示された場合の手順を説明します。

1. 警告の文章にカーソルを近づけます。

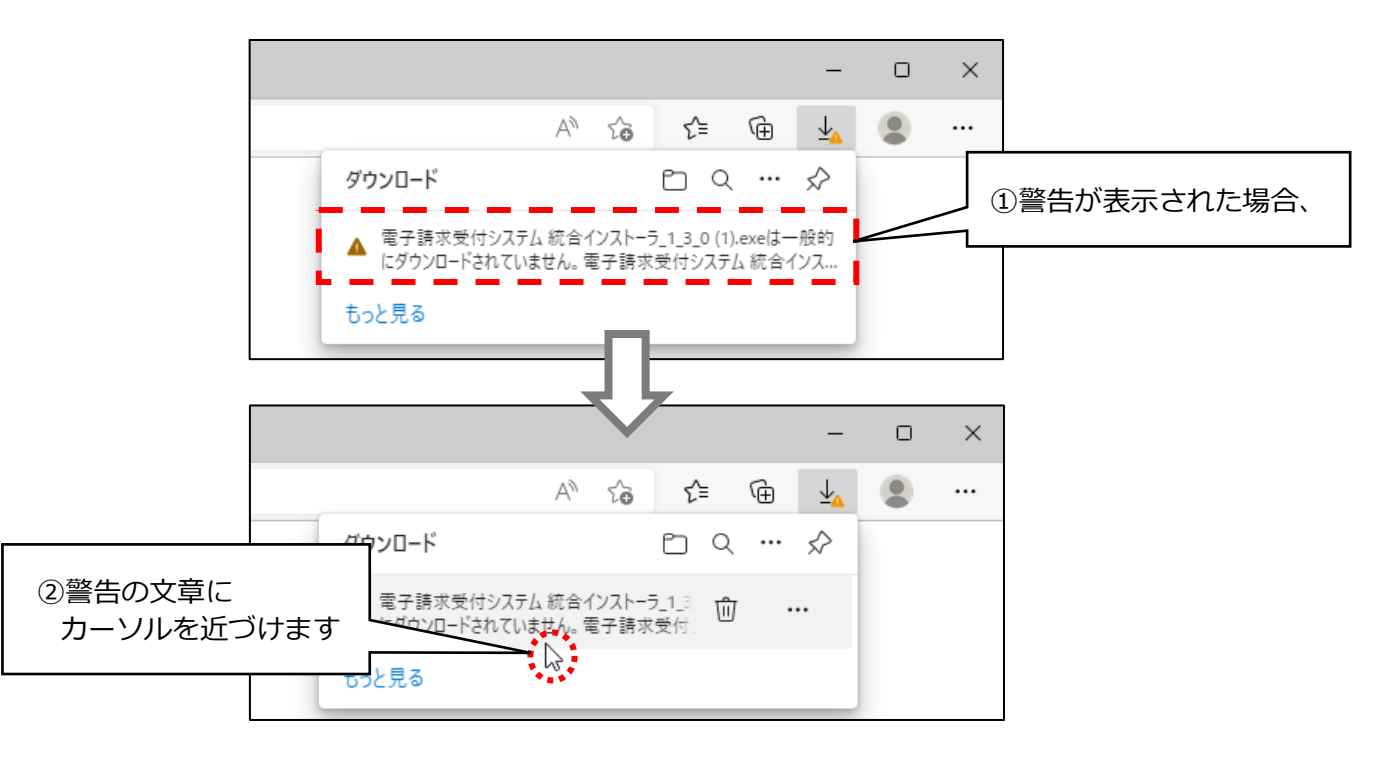

2. 「・・・」ボタンをクリックします。

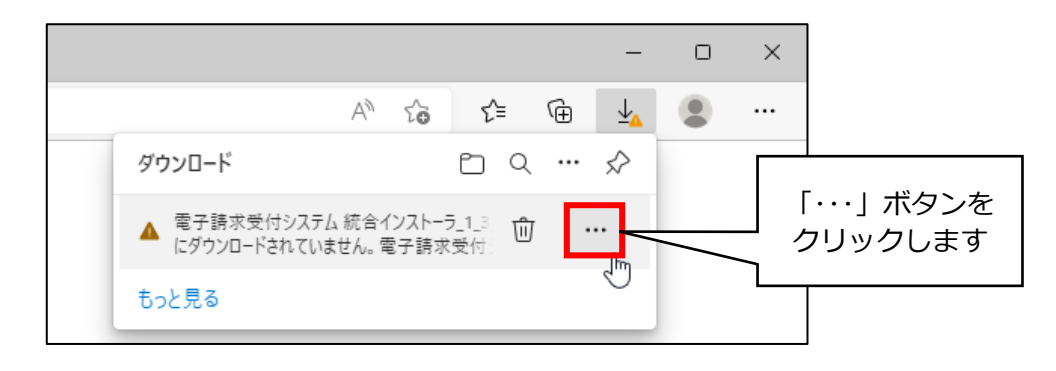

→次のページへ続きます。

3. メニューが表示されますので、「保存」をクリックします。

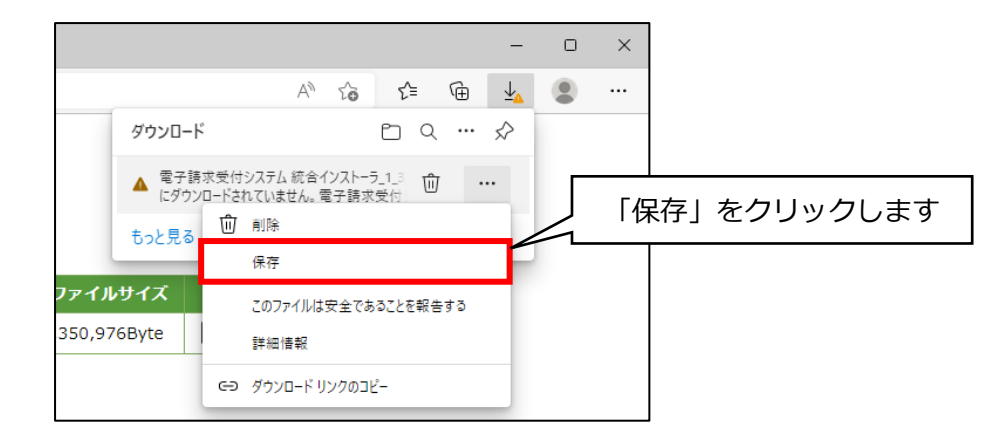

4. 別の警告が表示されますので、「詳細表示」ボタンをクリックします。

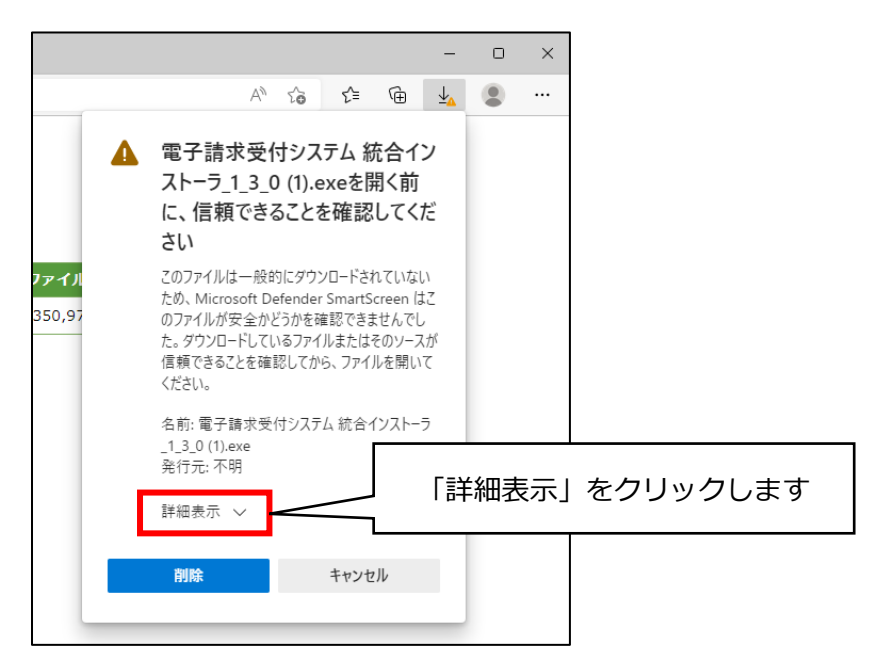

5. 「保持する」ボタンをクリックします。

| A to to me w w m            電子請求受付システム統合1ン         ストーラ_1_3_0 (1).exeを開く前         に、信頼できることを確認してくだ         さい         このファイルは一般的にダウンロードされていない         ため、Microsoft Defender SmartScreen は2         のファイルが安全かどうかを確認できませんでし         た。ダウンロードしているファイルを開いて         ださい。         名前:電子請求受付システム統合インストーラ         _1_3_0 (1).exe         発行元:不明         表示数を減らす         「保持する」をクリックします         保持する         踏縮電報          アブリは安全であることを報告する         詳細電報          アブリは安全であることを報告する         詳細電報 |                                                   |                                                                               |                                                      | -                                               | 0   | ×   |
|----------------------------------------------------------------------------------------------------|---------------------------------------------------|-------------------------------------------------------------------------------|------------------------------------------------------|-------------------------------------------------|-----|-----|
| <ul> <li> <b>へ</b> 電子請求受付システム 統合イン</li></ul>                                                                                                    |                                                   | A* to                                                                         | 5 €=                                                 | <u>ب</u>                                        |     |     |
| 2アイル<br>2のファイルは一般的にダウンロードされていない<br>ため、Microsoft Defender SmartScreen は2<br>のファイルが安全かどうかを確認できませんでし<br>た。ダウンロードしているファイルを見いて<br>だきい。<br>名前:電子請求受付システム 統合インストーラ<br>1.3.0 (1).eve<br>発行元: 不明<br>表示数を減らす へ<br>保持する<br>このアプリは安全であることを報告する<br>詳細情報<br>→次                                                                                                    | ▲ 電子<br>スト<br>に、<br>さい                            | 子請求受付シ<br>ーラ_1_3_0 (1)<br>信頼できること                                             | バステム 約<br>).exeを<br>とを確認                             | 統合イン<br>開く前<br>別してくだ                            |     |     |
| 名前:電子請求受付システム統合インストーラ<br>_1.3_0 (1).exe<br>発行元: 不明<br>表示数を減らす へ<br>保持する」をクリックします<br>保持する<br>このアプリは安全であることを報告する<br>詳細情報<br>→次                                                                                                    | ファイル このフ<br>ため、<br>350,97 のファ<br>た。タ<br>信頼<br>くださ | アイルは一般的にダ<br>Microsoft Defend<br>イルが安全かどうか<br>ウンロードしているフ:<br>できることを確認して<br>い。 | クウンロードさ<br>der SmartS<br>を確認でき。<br>マイルまたは<br>てから、ファイ | れていない<br>Screen はこ<br>ませんでし<br>そのソースが<br>「ルを開いて |     |     |
| <ul> <li>表示数を減6す へ 「保持する」をクリックします</li> <li>保持する</li> <li>このアプリは安全であることを報告する</li> <li>詳細信報</li> <li>→次</li> <li>別除 キャンセル</li> </ul>                                                                                                    | 名前:<br>_1_3_<br>発行                                | : 電子請求受付シス<br>_0 (1).exe<br>元: 不明                                             | ステム 統合・                                              | インストーラ                                          |     |     |
| 保持する<br>このアプリは安全であることを報告する<br>詳細信報<br>別除<br>キャンセル                                                                                                    | 表示                                                | 数を減らす へ                                                                       |                                                      | 「保持                                             | まする | 3]7 |
| 詳細情報 →次<br><u>削除</u> キャンセル                                                                                                    | 保持                                                | する                                                                            | とを報告す                                                | 3                                               |     |     |
| 別除 キャンセル                                                                                                    | 詳細                                                | 情報                                                                            |                                                      |                                                 |     |     |
|                                                                                                    | äu                                                | 除                                                                             | キャンセ                                                 | セル                                              |     |     |

6. 「ファイルを開く」をクリックします。

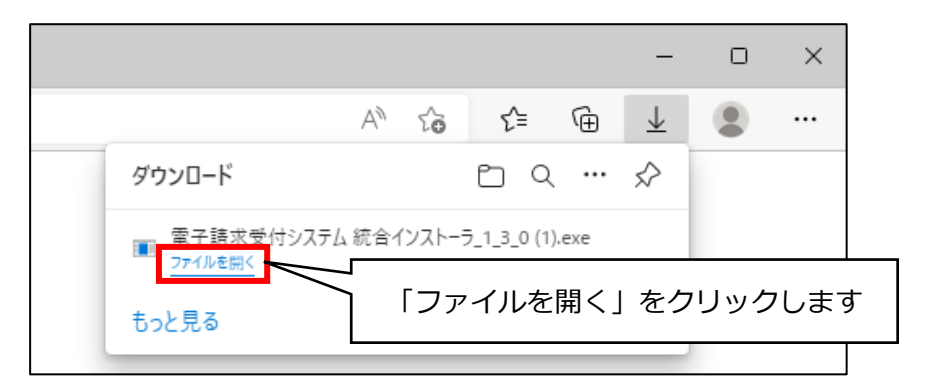

7. 「Windows によって PC が保護されました」と表示された場合は、「詳細情報」ボタンをクリックし、 「実行」ボタンをクリックします。

(「Windows によって PC が保護されました」と表示されなかった場合は、手順8.に進みます。)

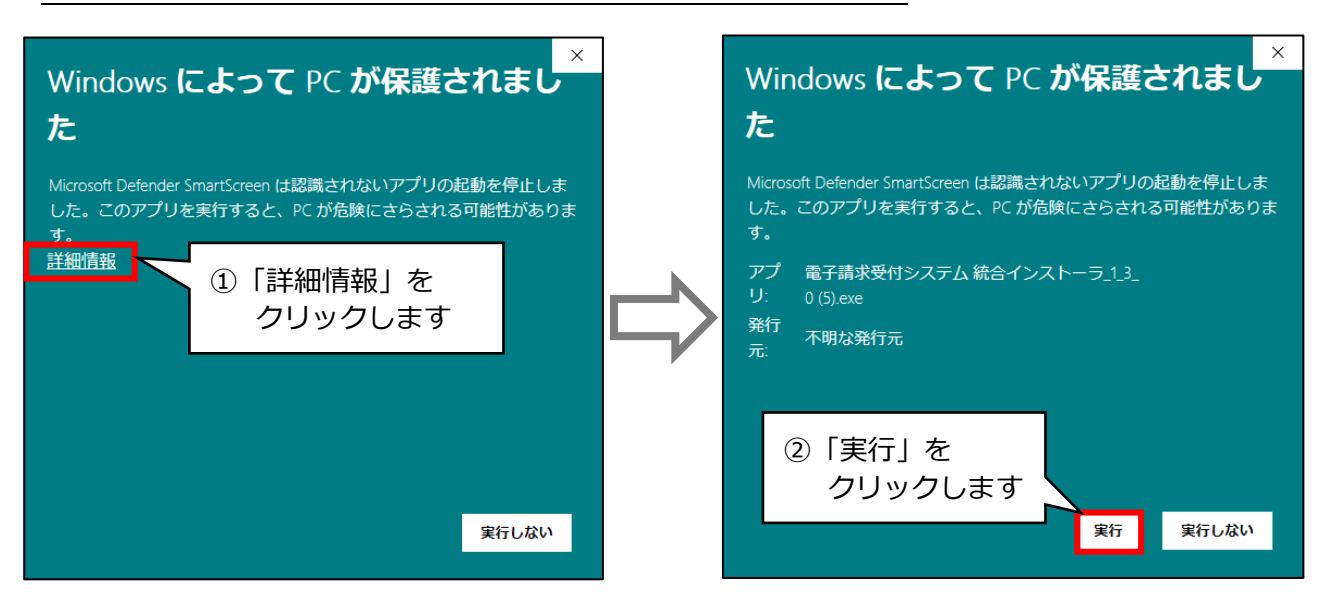

- 8. 「統合インストーラ Ver.1.3.0 バージョンアップ手順書」の3ページ目(手順9.)以降をご覧いただき、 バージョンアップ作業を行ってください。
  - ※ 本手順書通りに操作してもうまくダウンロードができない場合は、サポートセンターまで お問い合わせください。

→Google Chrome をお使いの場合は、

次ページをお読みください。

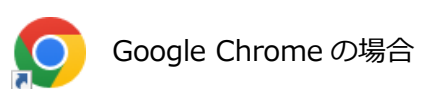

画面下部に「一般的にダウンロードされているファイルではなく、危害を及ぼす可能性があります。」と 警告が表示された場合の手順を説明します。

1. 警告メッセージの右部の上向きの矢印ボタンをクリックし、「継続」ボタンをクリックします。

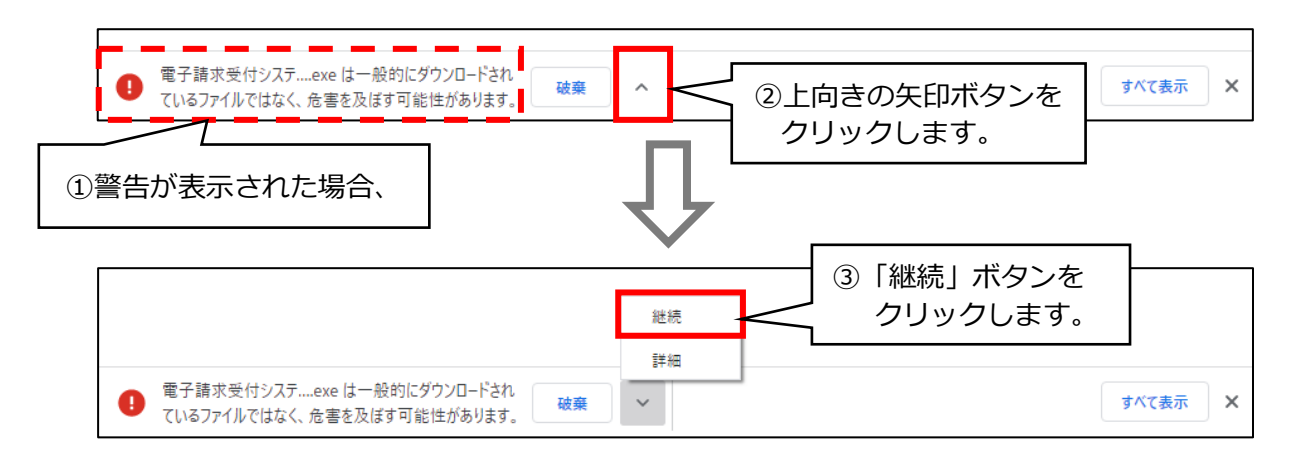

2. 画面下部に「電子請求受付システ・・.exe」と表示されますので、上向きの矢印ボタンをクリックします。

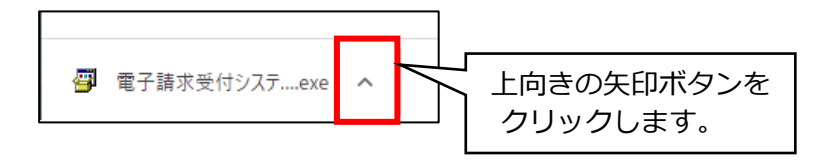

3. メニューが表示されますので、「開く」ボタンをクリックします。

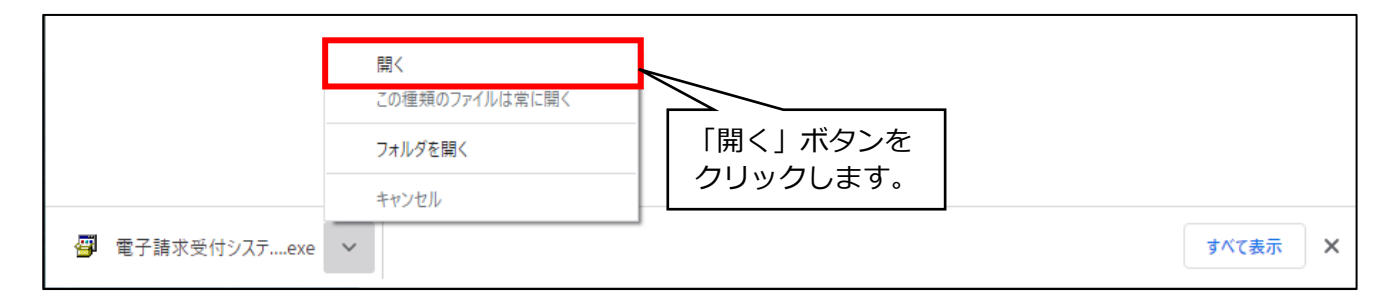

4. <u>「Windows によって PC が保護されました」と表示された場合は</u>、「詳細情報」ボタンをクリックし、 「実行」ボタンをクリックします。

(「Windows によって PC が保護されました」と表示されなかった場合は、手順 5.に進みます。)

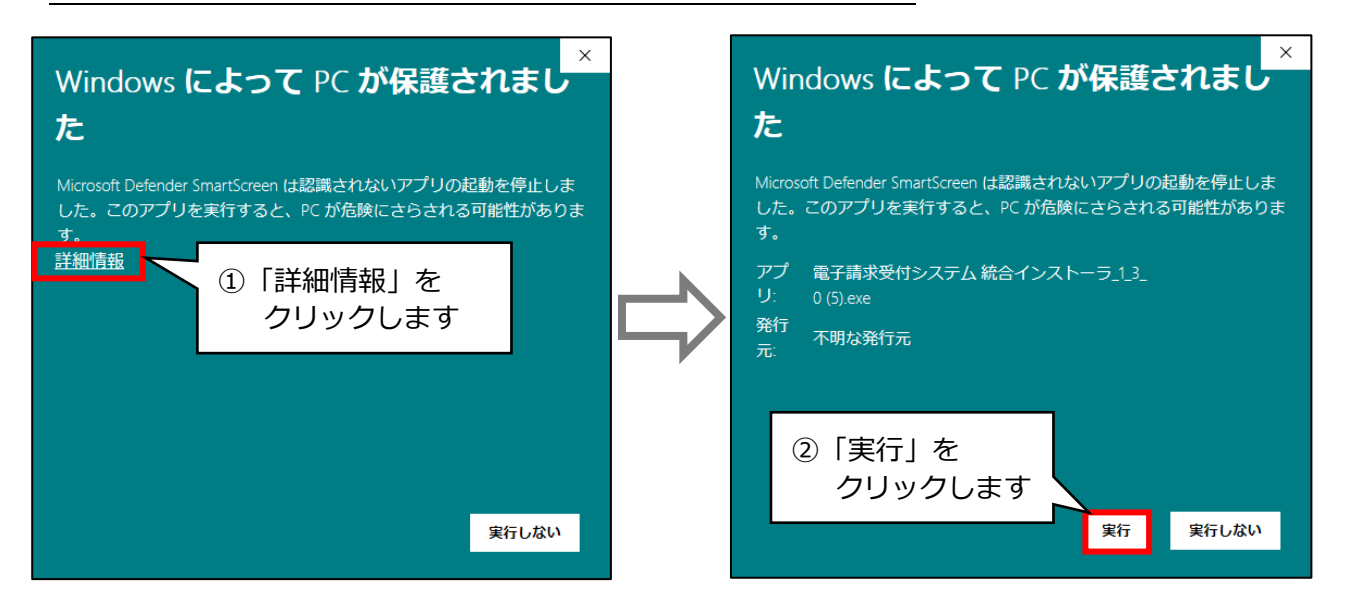

- 5. 「統合インストーラ Ver.1.3.0 バージョンアップ手順書」の3ページ目(手順9.)以降をご覧いただき、 バージョンアップ作業を行ってください。
  - ※ 本手順書の通りに操作してもうまくダウンロードができない場合は、サポートセンターまで お問い合わせください。

手順は以上です。

## <お問い合わせ>

ご不明な点等がございましたら、サポートセンターまでお問い合わせください。 TEL 0120-036-653 弊社ホームページでも、お問い合わせを受付しております。 システムより「カスタマサポート」をクリック、または QR コードをスキャン

## 販売元:株式会社コンダクト

## 製造元:公益社団法人国民健康保険中央会

※『Flowers NEXT』をすべてご解約された場合は、「介護伝送通信ソフト」の サポートはお受けできかねますので、ご了承のほどお願いいたします。